Quick Reference Guide - Article Galaxy Gadget Store How To Manage Your Account

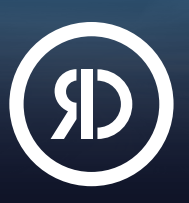

Reprints Desk's Article Galaxy platform features a **Gadget Store** that works like an app store. It offers a vast library of task-specific research apps, called Gadgets. Use Gadgets to enhance your research, save time, and accelerate discovery. In the Gadget Store, it's easy to find the Gadgets that meet your needs—create your free account or choose a paid plan that's right for you. View Pricing.

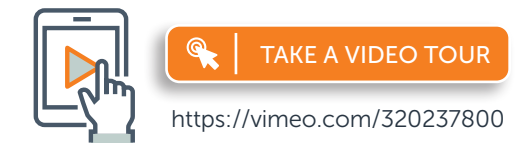

For more information, please visit info.reprintsdesk.com/gadget-store

## Open Your Free Gadget Store Account

- 1. Visit the Gadget Store website and click on Create Your Account OR
- 2. Start browsing the Gadget Store and click on Sign Up in the menu. O- -
- 3. Sign up at https://www.reprintsdesk.com/login/signup.aspx
- 4. Enter your information to sign up for your free account.

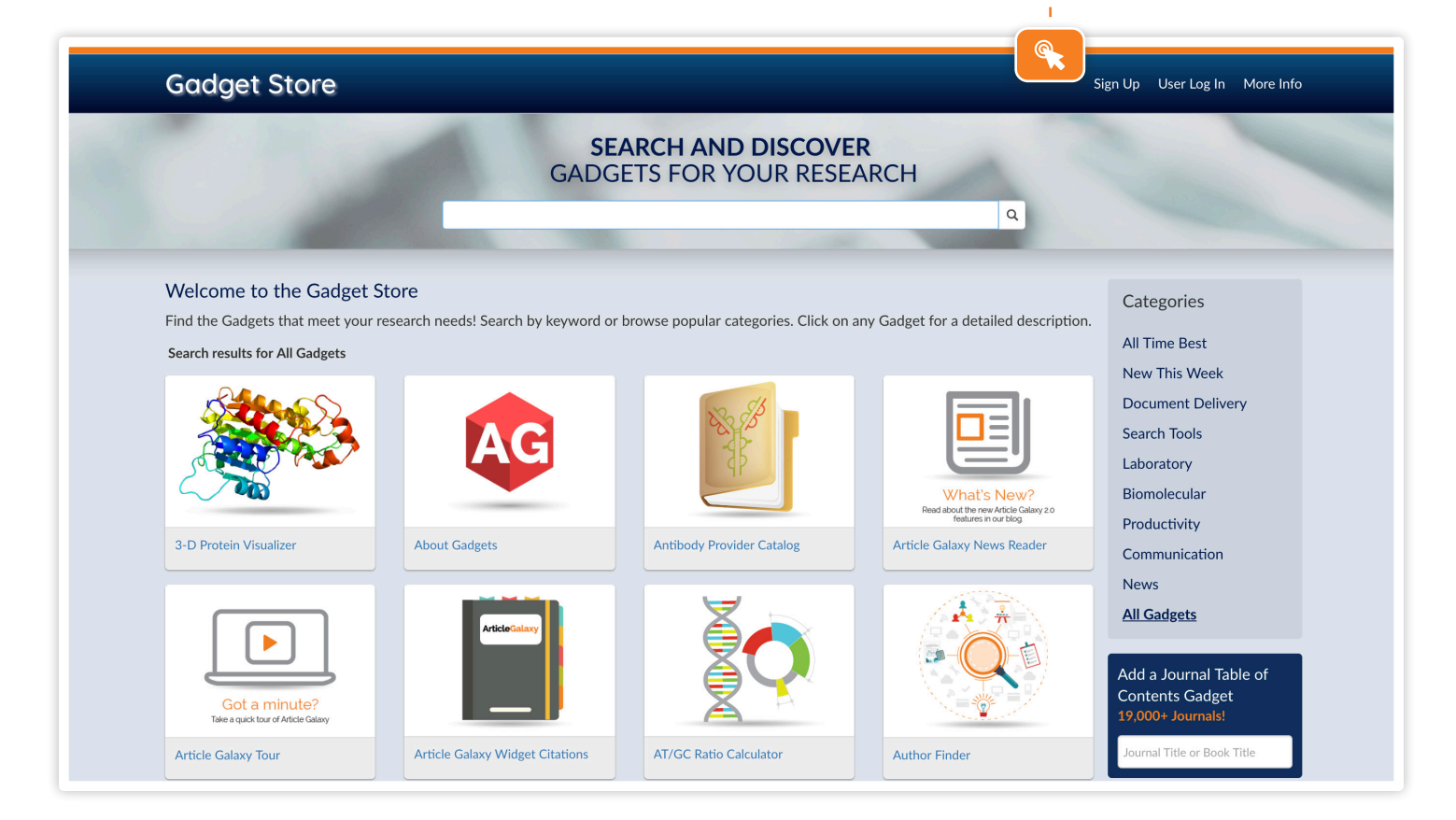

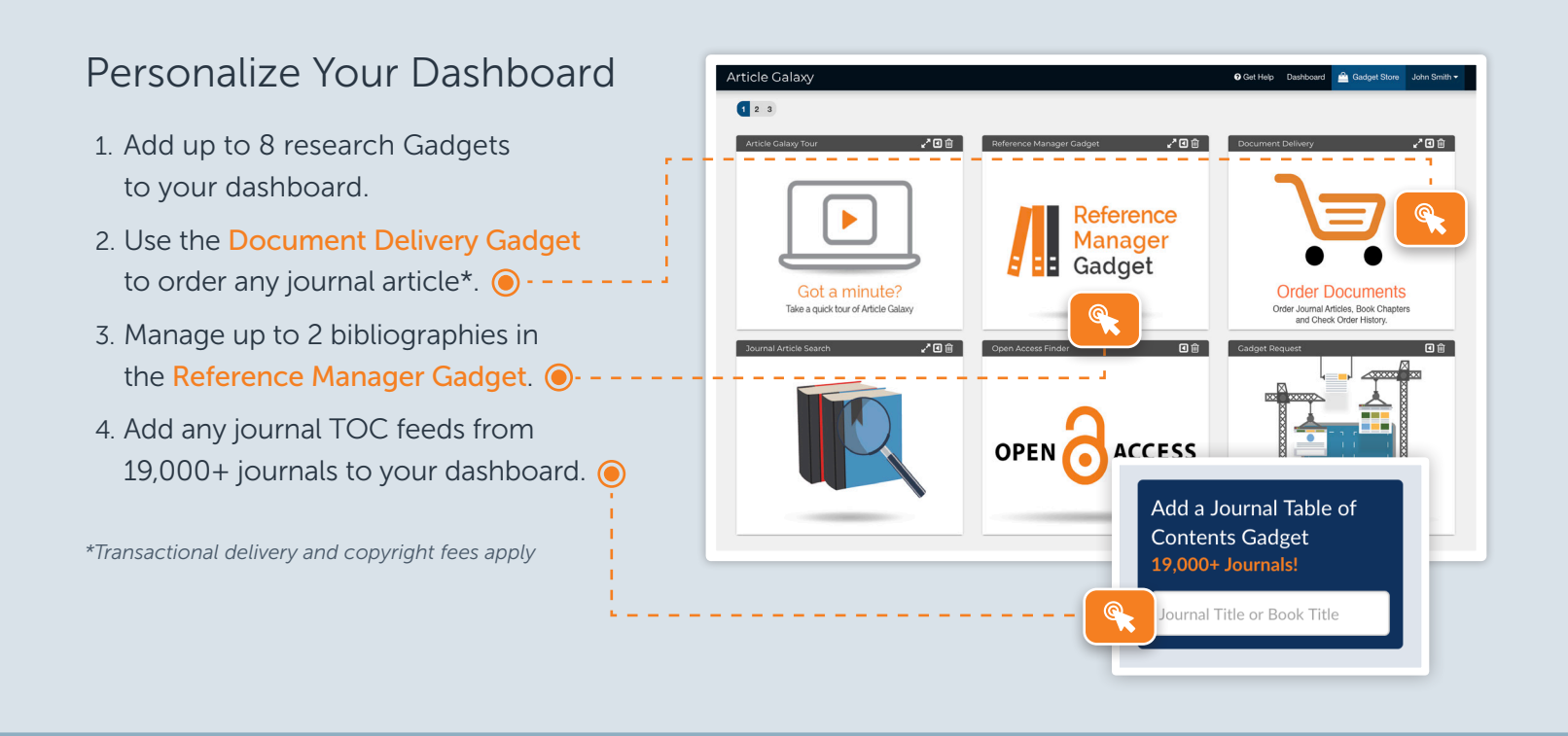

## Upgrade to Single-License Professional Plan

| 1. Click your ac           | count profile tab and seled               | ct Settings from the drop-o                      | down list. 💽   | - ] |  |  |
|----------------------------|-------------------------------------------|--------------------------------------------------|----------------|-----|--|--|
| 2. Click Upgrade           | <mark>e Plan</mark> to see plans, pricing | g, and feature comparisons                       | 5. 💽           |     |  |  |
| 3. Find the Profe          | essional plan* and click U                | ograde.                                          |                |     |  |  |
| 4. Click Add Car           | r <mark>d</mark> to confirm your upgrad   | e and enter your payment                         | information. 💽 |     |  |  |
| 5. Start adding a          | an unlimited number of re                 | search Gadgets to your da                        | shboard.       |     |  |  |
| 6. Use an unlimi           | ited number of bibliograpl                | nies in the Reference Mana                       | ager Gadget.   |     |  |  |
| * You MUST have a fre      | e account first to be able to upgra       | de to a paid account.                            |                |     |  |  |
|                            |                                           |                                                  |                |     |  |  |
| Article Galaxy<br>Settings |                                           | O Get Help Dashboard 🚔 Gadget Store John Smith → |                |     |  |  |
|                            |                                           |                                                  |                |     |  |  |
|                            |                                           |                                                  |                |     |  |  |
|                            | Change Password                           | Add/Change Payment                               | Upgrade Plan   |     |  |  |
|                            | <b>Cap</b><br>User Management             | Update Profile                                   | <b>O</b> ther  |     |  |  |

# Upgrade to 25-License Workgroup Plan

- Click your account profile tab and select Settings from the drop-down list. 

   ---
- Click Upgrade Plan to see plans, pricing, and feature comparisons. 

   ----
- 3. Find the Workgroup plan\* and click Upgrade.
- Article Calaxy Settings Change Password Change ment User Management Change ment Change Password Change Password Chan
- 4. Click Add Card to confirm your upgrade and enter your payment information. ()
- 5. Start adding and managing up to 25 users by clicking User Management. ()
- 6. You can now collaborate and share research with your workgroup.

\*You MUST have a free account first to be able to upgrade to a paid account.

| Article Galaxy | 1             |                          | 🕜 Get l   | Help Dashboard | 🚔 Gadget Store | John Smith <del>-</del> |
|----------------|---------------|--------------------------|-----------|----------------|----------------|-------------------------|
| Settings / Use | er Management |                          |           |                |                |                         |
| Add +          |               |                          |           |                | Using 1        | of 1 License(s)         |
| First Name     | Last Name     | Email                    | User Role |                |                |                         |
| John           | Smith         | jsmith3@reprintsdesk.com | Owner     |                |                | Edit                    |
|                |               |                          |           |                |                |                         |

## Upgrade to Enterprise Plan

- 1. Contact us at https://info.reprintsdesk.com/sales
- 2. Call us at +1 (310) 477-0354
- 3. An Enterprise plan will include Article Galaxy access across your company, monthly billing, and many more advanced features.

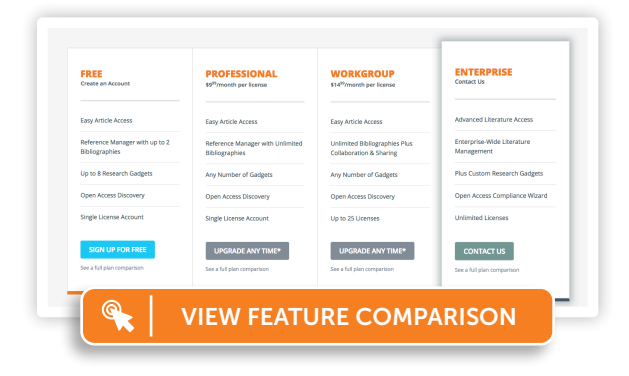

#### CONTACT CUSTOMER SUPPORT

customersupport@reprintsdesk.com | +1 (310) 477-0354 | reprintsdesk.com

© 2019 Reprints Desk, Inc., A Research Solutions, Inc. Company - All Rights Reserved.